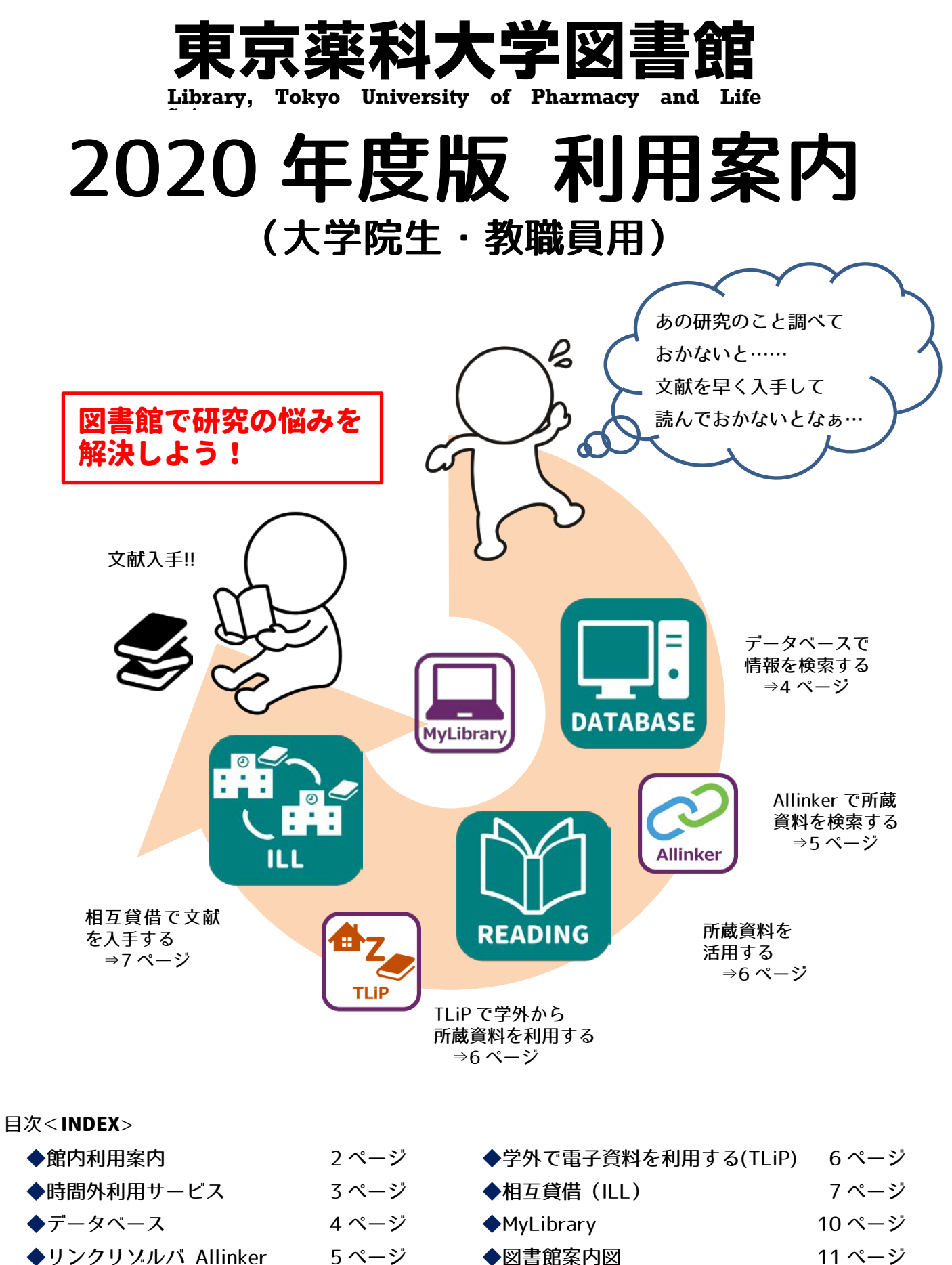

◆所蔵資料、電子ジャーナル 6ページ

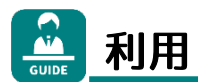

■開館日、開館時間

- ○月曜日~土曜日 8:45~19:50 (8月・3月に開館時間を短縮することがあります。)
   ○学部定期試験前等の図書館が指定した日曜日・祝日 9:00~19:50
- ○時間外利用サービスでは上記以外にも利用できる時間帯があります。(詳細は3ページ参照)

■休館日

- 〇上記指定日以外の日曜日・祝日、創立記念日(11月6日)、その他本学が定めた休日。
- ○臨時休館の際はあらかじめ図書館入口横の掲示板および図書館ホームページ等でお知らせします。

■利用の際の注意事項

- ○入退館システムを導入しています。入退館の際は学生証、職員証、利用証が必要です。 ゲートのカードリーダーに読みとらせて入退館してください。
- ○利用者への連絡やお知らせは図書館入口横の掲示板および図書館ホームページに掲載しますので、 利用の際には確認するようにしてください。
- ○専任教職員以外の方は職員証をお持ちの場合でも図書館利用証が必要となります。カウンターで発行 しますので申請してください。(利用範囲についての詳細はカウンターにおたずねください)
- ○持ち込んだパソコンは2階の閲覧席および所蔵資料検索コーナーで利用できます。パソコン利用者は キーボード操作音等、周りへの配慮をお願いします。

※大学の公式無線 LAN も利用できます。接続方法は学生会館と同じで、昼食時間も使用できます。

 ○携帯電話・スマートフォンはマナーモードに設定し、音や声が周りに聞こえないように利用してください。
 ○館内は飲食禁止です。ただしペットボトル・水筒等の万が一倒れてもこぼれない蓋付き容器での水分補給は 認めています。

## 💽 貸出・返却

■手続き方法

○貸出の際は、学生証、職員証が利用証(貸出カード)になりますので、必ず持参してください。

○貸出は、貸出を受けたい資料と利用証をカウンターに提示してください。

○返却は、返却したい資料をカウンターに提示してください。

※資料は自分で書架に戻さないでください。

#### ■貸出条件

○貸出条件は右表のとおりです。

- ○長期の授業が行われない期間等に長期貸出を行います。 詳細は掲示板および図書館ホームページ等で、お知らせ します。
- ○貸出の延長(1回のみ)は、返却期限内に資料と利用証 を持参し、カウンターで手続きしてください。 但し、雑誌の貸出延長はできません。

|       | 大学院生    | 教職員     |  |
|-------|---------|---------|--|
| 図書    | 3冊まで2週間 | 2週間     |  |
| 学術雑誌  | 1 週間    | 1週間     |  |
| 一般雑誌  | 1冊まで1週間 | 1冊まで1週間 |  |
| 視聴覚資料 | 2本まで1週間 | 1 週間    |  |

○学術雑誌の最新号は、受入日から1週間は貸出できません。一般雑誌の最新号は貸出できません。

○資料の返却期限より2週間以上返却が遅れると、返却日より30日間貸出停止となります。(大学院生)

○貸出・返却の手続きは、閉館時間の 20 分前までです。

ショピー

図書館内でのコピーは著作権法を遵守して頂くための手続きを定めています。 ※所蔵資料のみですので、私物の図書やプリント類はコピーできません。

#### ■手続き方法

○文献複写申込書に必要事項をもれなく記入し、コピーしたい資料とともにカウンターに提示してください。
 ○コピー後、コピーした紙の枚数を文献複写申込書に記入し回収箱に入れてください。
 ○コピーには生協で販売しているコピーカードが必要です。(図書館では販売していません。)

#### ⋚ 「 職入希望図書

利用したい図書が図書館で所蔵していない場合には購入希望図書として申し込むことができます。

■申し込み方法

○MyLibrary(詳細は 10 ページ参照)、もしくはカウンター備付けの用紙に必要事項を記入してください。

- ・申し込み前に購入希望図書が、図書館に所蔵していないことを蔵書検索(OPAC)で確認してください。
- ・購入希望図書の申し込みはなるべく受ける方針ですが、蔵書構成および予算の都合により受けられない場合
   もありますので、ご了承ください。
- ・雑誌は図書館委員会において購入計画を立てているため、購入希望は受けられません。
   相互貸借(ILL)(詳細は7ページ参照)を利用してください。

## 🏭 時間外利用サービス

図書館では、申請のあった教職員に時間外利用カードを発行し、通常の開館時間以外でも研究等で必要な 雑誌資料の閲覧・複写等の利用を可能にしています。但し、用件が済み次第、速やかに退館をお願いします。

■時間外利用方法 ※詳細の利用方法は、時間外利用カードに同封の利用方法を参照してください。

○時間外利用カードを使って時間外サービス利用口より入館し、入口脇にある入退館名簿に名前を記入します。

○貸出できるのは<u>雑誌のみ</u>です。(図書、視聴覚資料の貸出はできません)入退館名簿そばに設置の「時間外 貸出票」に記入してください。記入せずに持ち出すことは禁止です。

○返却は開館時間中にカウンターで手続きをしてください。

○コピーは文献複写申込書に記入し、複写後、コピーした紙の枚数を記入して回収箱へ入れてください。

#### ■時間外利用時間

- ○月曜日~土曜日 8:00 ~ 8:45 , 閉館後 ~ 22:30
- ○日曜日·祝日 9:00 ~ 17:30

※学内行事での休館や学内停電などで利用時間を変更することがあります。

#### ■時間外利用カードについて

○時間外利用カードの発行は図書館で行っています。教職員を対象に発行しており、図書館の時間外利用 サービスのほかに一部の施設での入退出管理にも利用されています。

# **レージン データベース【文献検索】**

データベースを活用して文献の情報を入手したり、関心のある分野の傾向を知ることができます。

■学内ネットワーク上で利用できるデータベース (2020年4月現在)

同時アクセス数が記されているものは、同時に利用できる数に上限があります。アクセス時にその上限を超えて いる場合には利用できませんので、時間をおいてから再度アクセスしてください。

◆SciFinder<sup>n</sup> < Allinker , TLiP>

・化学を中心に生化学、物理学などの科学情報を網羅する CAS (Chemical Abstracts Service)のデータベース です(旧 SciFinder Web 版の機能を強化した後継サービス)。利用にはユーザー登録が必要です。 登録方法は図書館ホームページに掲載しています。なお、登録済の人は改めて登録する必要はありません。

◆The Cochrane Library <Allinker , TLiP>

・医療技術評価の国際的プロジェクト、the Cochrane Collaboration がその成果として発表している Cochrane Database of Systematic Review と関連する資料が収録されています。

◆J-DreamIII < Allinker , TLiP (同時アクセス数 2) >

・科学技術や医学・薬学関係の国内外の文献に関する約6,000万件の文献の情報が収録されています。

◆医中誌 Web < Allinker , TLiP>

・国内発行の医学関連分野の雑誌約7,000タイトルに掲載された文献の情報が収録されています。

◆iyakuSearch Plus(医薬サーチプラス) <TLiP>

- ・日本医薬情報センター(JAPIC)が作成している国内外の医薬文献情報、学会演題情報、添付文書情報、臨床 試験情報等が収録されています。
- ◆CiNii (サイニイ) <Allinker , TLiP>

・国内の学協会刊行物・大学研究紀要・博士論文等が収録されています。

♦MEDLINE (EBSCOhost, PubMed) < Allinker , TLiP>

- ・MEDLINE は米国医学図書館(NLM)が作成している世界最大の医学文献データベースで、本学では EBSCO の 電子ジャーナルインターフェイスの EBSCOhost と PubMed で利用できます。
- PubMed は NLM の National Center for Biotechnology Information (NCBI) が公開しているもので、引用 されている論文の書誌情報や電子ジャーナルへのリンク、リンクリゾルバ Allinker との連携 (PubMed Outside Tool) など、多彩な機能を備えています。
- ◆Journal Citation Reports <TLiP> ・学術雑誌の評価指標であるインパクトファクターや同じ分野の中で当該雑誌のインパクトファクターが何%以 内に入るかを検索できます。雑誌別および対象領域別に学術研究の重要度と影響度を計測できます。

◇間蔵 Ⅱ ビジュアル < TLiP (同時アクセス数1) >

・1985 年から現在までの朝日新聞、週間朝日、AERA の全文記事を検索、閲覧できます。

#### 👕 PubMed の本学専用 URL について(PubMed Outside Tool)

○PubMed では本学専用の URL を利用することによって、Allinker へのアクセスアイコンを表示させることがで きます。また、この URL は学外からも利用可能で、TLiP を利用しなくてもアクセスできます。 本学専用 URL: https://www.ncbi.nlm.nih.gov/pubmed?otool=ijptuplib

#### ● データベースの利用はルールを守って快適に!

一部のデータベースには、同時アクセス数の制限があります。利用していないときはこまめにログアウトし、 次の利用者に譲ってください。いつでも快適に利用できるよう、ご協力をお願いします。

## リンクリゾルバ Allinker

リンクリゾルバ Allinker (ありんかー)は、様々なデータベースや電子ジャーナルサイト、蔵書検索(OPAC)等 をリンクで結び、利用者の文献入手をサポートするツールです。

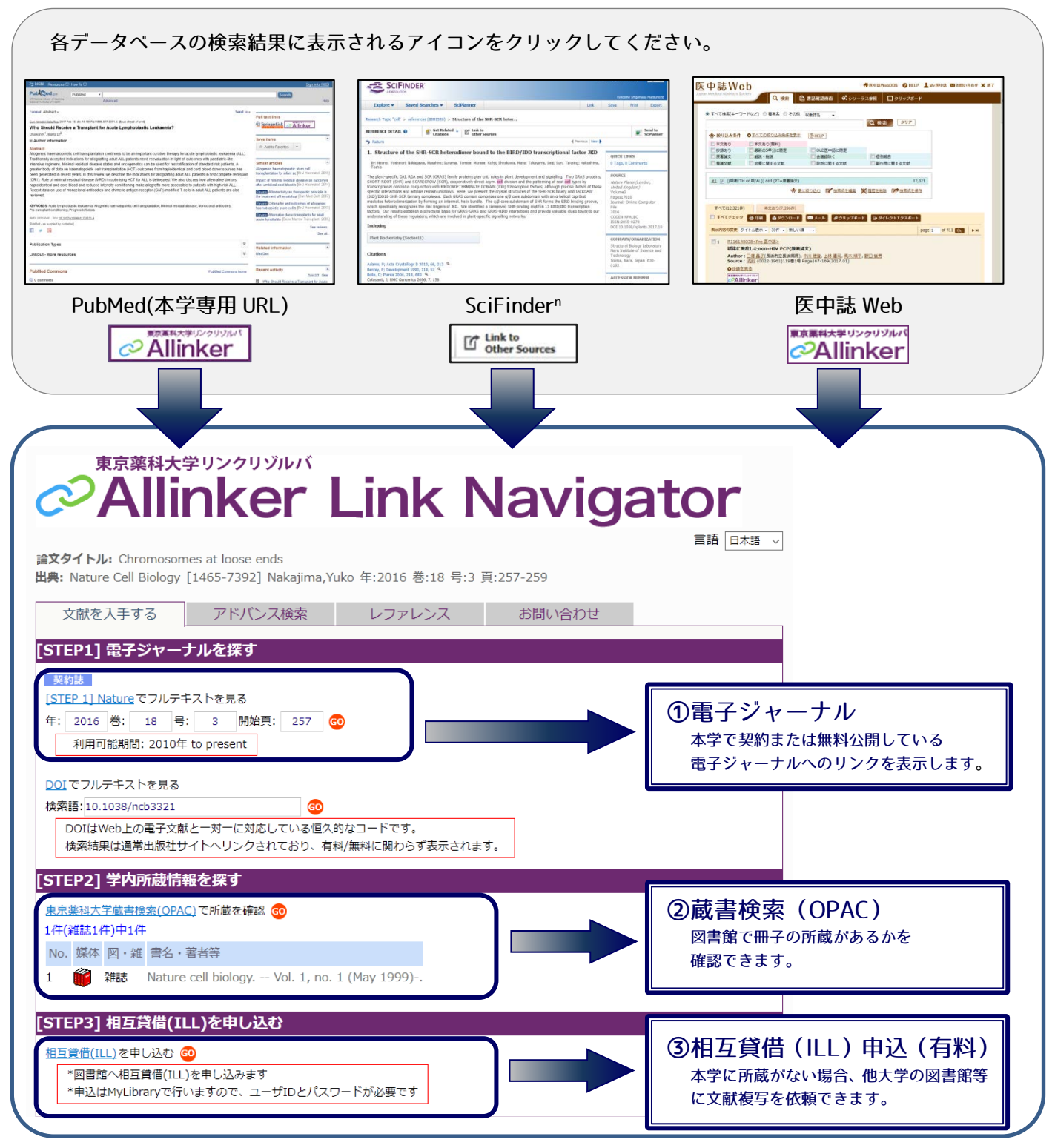

※Allinker についての詳細は、図書館ホームページの Allinker パンフレットをご覧ください。

### 👔 利用しているデータペースが Allinker に対応していない場合

○Allinker の機能の「巻号頁から探す」を利用すれば、DOI(Digital Object Identifier)、PMID、医中誌 ID、 雑誌のページ数などから簡単に本文を入手できるか調査できます。他にも Google Scholar は設定すれば学外 からも Allinker を利用できます。

### 🔎 所蔵資料, 電子ジャーナル【文献入手】

#### ■所蔵資料

○図書館の所蔵情報は、蔵書検索(OPAC)や Allinker で調べてください。

○雑誌のコピーや貸出には制限があります。

- ・2010年以降の洋雑誌は、所蔵資料をほとんど全て電子ジャーナルで提供しています。
- ・雑誌の最新号はパーコードに記されている日まで貸出できません。(詳細は2ページ参照)
- ・雑誌の最新号は次号到着または受入日から3ヶ月経過するまでコピーできません。(著作権法による制限)

■契約している電子ジャーナル・電子ブック (2020年4月現在)

学内ネットワークを利用すれば、図書館外からでも利用できます。また、電子リソース学外利用システム(TLiP) を利用すれば学外からも利用できます。

#### ◆電子ジャーナル

・医学・薬学・生物および化学に関する 7,000 タイトル以上の学術雑誌がインターネットで閲覧できます。

◆電子ブック

・Methods in Enzymology、 The Alkaloids、 Organic Reactions など

○閲覧可能な電子ジャーナル・電子ブックのタイトルは Allinker の「電子ジャーナル・ブックリスト」より ご覧ください。Allinker には契約電子ジャーナル以外に無料で公開されているものも登録しています。

#### ▋ ■ 電子ジャーナル・電子フックのシステマティックダウンロード禁止

電子ジャーナル・電子スック提供元はシステマティックダウンロードに対し、常に厳しく監視をしています。 Robots や Clawers などのソフトウェアを用いたり、手動でもシステマティックにダウンロードしている行為と 見なされた場合、即利用停止となり最悪の場合には契約を解除されることがあります。 いつでも快適に電子ジャーナル・電子スックが利用できるよう、ルールを守って利用してください。

# 🗽 電子リソース学外利用システム(TLiP)

TLiP (Toyaku Library Proxy service: とりっぷ)は学外から契約電子リソースを利用することに特化した Proxy システムです。このシステムを使うことで、各個人がお手持ちのパソコンに特別な設定を加える必要なく、学内 ネットワークと同じように電子リソースを使用できます。

■TLiP のアクセス方法

OURL: https://login.tlip.bus.toyaku.ac.jp/ (図書館ホームページに専用バナーがあります)

○ログイン ID とパスワードは、東薬 ID を使用します。

#### ■利用の注意点

○契約の関係上、リモートアクセスが禁止されているデータベース、電子ジャーナルがあります。

・データベースは、4 ページの一覧で TLiP の表示があるものが利用可能です。

・電子ジャーナル・電子スックは、ホームページや TLiP のページからアクセス可否を確認してください。

○学内と同様、ルールを守って正しく利用してください。

○<u>卒業・退職された方は、東薬 ID をお持ちの場合でも、TLiP の利用対象外となります。利用を控えてください。</u> ※TLiP についての詳細は、図書館ホームページの TLiP 利用ガイドをご覧ください。

## 🚰 相互貸借(ILL)【文献入手】

図書館で入手できない文献は他の図書館などの協力によってサポートします。

※申し込みの前に必ず、蔵書検索(OPAC)、リンクリゾルバ Allinker を利用して本学に所蔵がないことを確認 してください。

#### ■相互貸借(ILL)の種類

○文献複写:著作権の許容範囲内でコピーを送付してもらいます。

○現物貸借:現物を貸り受け、図書館内で利用します。(現物貸借は図書のみ)

#### ■日数

○通常 4~10 日程度かかります。(急ぎの場合は速達で依頼することもできます)

#### ■料金

○相互貸借は有料です。料金の支払い方法は教室費と私費を選ぶことができます。

○教室費の場合、各教室・研究室に料金を請求します。利用の明細は2ヶ月に1度メールボックスに配布しますが、教室・研究室での手続きは不要です。経理課から半年毎に引落しが行われます。
 ※引落しの詳細については「教室・研究室予算の手引き」で確認してください。

#### ≪料金の目安≫

◆文献複写

- ・料金は依頼する図書館等によって異なりますが、目安としてコピーが見開き1枚モノクロが30円~50円、 カラーは100~200円、郵送料が84円~で速達の場合は速達料金が上乗せされます。
   依頼する図書館によっては手数料が50~200円かかる場合があります。
- ·海外依頼の料金は様々ですが、1件 4,000円~10,000円程度かかります。

◆現物貸借

・往復の送料がかかりますので、1,500円程度かかります。
 ※返却するための送料がメールでお知らせする料金に追加してかかります。

### 🌙 注意事項

 ○資料が他館や海外にない場合もあります。その際は、図書館からの入手方法がないため、キャンセルの 連絡をメールでお知らせします。

○複写物は紙媒体でのお渡しします。PDF などの電子データでのお渡しはできません。

OILL も著作権法第 31 条に則り行われます。<u>最新号の依頼は引き受けることができません。</u> ※また、Epub ahead of print についても引き受けることができない場合があります。

| 1 他大学等の図書館を利用する                              |
|----------------------------------------------|
| 〇他大学等の図書館を利用する場合は、事前連絡や紹介状発行が必要になることがあります。   |
| 場合によっては利用を断られることがあります。                       |
| 他大学等の図書館を利用したい場合には、事前にカウンターに相談してください。        |
| 〇本学と首都大学東京は図書館の相互協力に関する協定を結んでいます。            |
| 教員(専任)、大学院生は身分証または学生証の提示で利用できます。(学部生は紹介状が必要) |
| 詳しくは首都大学東京図書館のホームページを確認の上、利用してください。          |

#### ■相互貸借(ILL)申込方法

○図書館ホームページの MyLibrary (詳細は 10 ページ参照)から行います。

○データベースから Allinker を利用すると文献の情報をそのまま申込み情報として利用できますので、
 MyLibrary での入力の手間が省けて便利です。(詳細は9ページ参照)

### 🌔 注意事項

○カラーが必要な場合には、MyLibraryの「コメント欄」に必ずカラー希望の旨、記載してください。 記載がない場合は依頼する図書館の規則に則した複写になります。

○正確な文献情報記載のため、Allinker を経由した依頼をお願いいたします。

#### 1. 新規依頼画面で直接入力する場合

- ① 図書館ホームページ等から MyLibrary にアクセス(ID とパスワードは東薬 ID を使用します)。
- ② ILL 依頼状況から「新規依頼」をクリックし ILL 依頼画面にします。
- ③ 依頼種別、送付方法、支払区分(公費=教室費、私費=文献受け渡し時にカウンターで支払)、海外 依頼(国内にない場合、海外に依頼するかどうか)等を入力します。
- ④ 文献の情報を正確に入力します。(著者や論題等不明な場合はデータベースで調べて入力)
- ⑤ コメント欄に必要事項(教室・研究室名,カラー・モノクロ複写の希望等)を入力します。

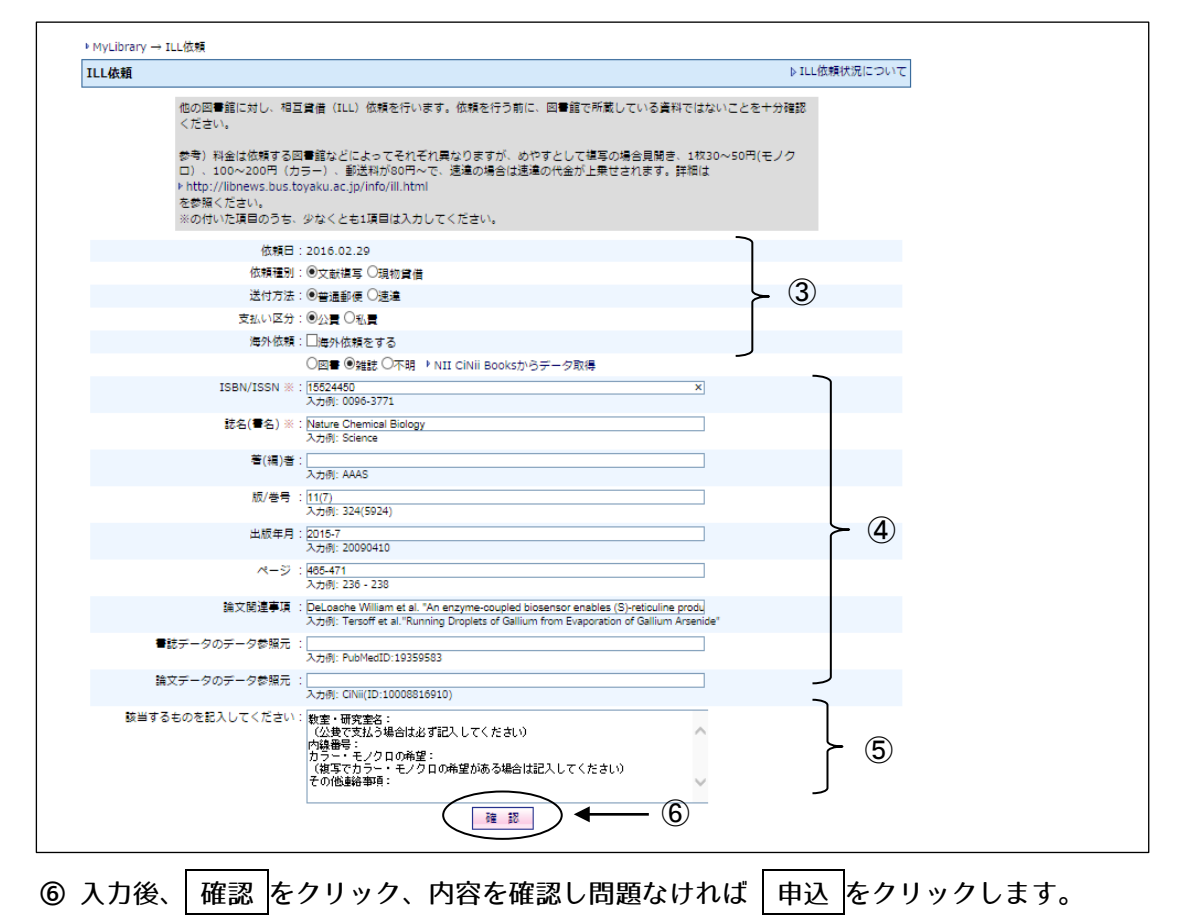

⑦ 申込みの状況は MyLibrary 上で確認できます。

### 🖙 2. データペースから Allinker を利用する場合

おすすめ!

① 各データベースの Allinker のリンクボタン等をクリック。(詳細は 5 ページ参照)

| CALLENCE LINE UNDER UNDER UND                                                                                                    | 東京薬                                                                                                    | 科大学リンクリゾル。                                                                                                    |                                                                                                    |                                                                                                    |                                              |                                                          |                                                                                                    |                                                                       |                                                                                                    |                  |
|----------------------------------------------------------------------------------------------------|----------------------------------------------------------------------------------------------------|----------------------------------------------------------------------------------------------------|----------------------------------------------------------------------------------------------------|----------------------------------------------------------------------------------------------------|----------------------------------------------|----------------------------------------------------------|----------------------------------------------------------------------------------------------------|-----------------------------------------------------------------------|----------------------------------------------------------------------------------------------------|------------------|
| SZÝTÁL: Small-modecke alekter: inhibitors of BAX         Mile Nature Chemical Biology [1552-4450] Carmer, Thomas         NJERAN       DYDCVZRK DYDV         STEPLE SZÝTÁL: SZÝTÁL (EZYV-TÁL SZÍN)         STEPLE SZÍN       DYDCVZRK DYDV/STEPLENES         STEPLE SZÍN       DYDCVZRK DYDV/STEPLENES         STEPLE SZÍN       DYDCVZRK DYDV/STEPLENES         STEPLE SZÍN       DYDCVZRK DYDV/STEPLENES         STEPLE SZÍN       DYDCVZRK DYDV/STEPLENES         STEPLE SZÍN       DYDCVZRK DYDV/STEPLENES         STEPLE SZÍN       DYDCVZRK DYDV/STEPLENES         STEPLE SZÍNSKE SKENES       DYDCVZRK DYDV/STEPLENES         STEPLE SZÍNSKE SKENES       DYDCVZRK DYDV/STEPLENES         STEPLE SZÍNSKE SKENES       DYDCVZRK DYDV/STEPLENES         STEPLE SZÍNSKE SKENES       DYDCVZRK DYDV/STEPLENES         SZÍNSKE SKENES       DYDVZRK DYDV/STEPLENES         SZÍNSKE SKENES       DYDVZRK DYDVZRK                                                                                                    |                                                                                                    | linker                                                                                                    | <sup>-</sup> Link                                                                                                    | Na                                                                                                    | VI                                           | gat                                                      | or                                                                                                    |                                                                       |                                                                                                    |                  |
| 文数化 手 # 3         アドリンス         200-001           「日日1 日 タジャーナルを取り         100-001         100-001         100-001         100-001         100-001         100-001         100-001         100-001         100-001         100-001         100-001         100-001         100-001         100-001         100-001         100-001         100-001         100-001         100-001         100-001         100-001         100-001         100-001         100-001         100-001         100-001         100-001         100-001         100-001         100-001         100-001         100-001         100-001         100-001         100-001         100-001         100-001         100-001         100-001         100-001         100-001         100-001         100-001         100-001         100-001         100-001         100-001         100-001         100-001         100-001         100-001         100-001         100-001         100-001         100-001         100-001         100-001         100-001         100-001         100-001         100-001         100-001         100-001         100-001         100-001         100-001         100-001         100-001         100-001         100-001         100-001         100-001         100-001         100-001         100-001         100-001                                                                                                    | 論文タイトル: Smal<br>出典: Nature Chem                                                                                                    | l-molecule allosteric inhibi<br>ical Biology [1552-4450]                                                                                                    | itors of BAX<br>Garner,Thomas                                                                                                    |                                                                                                    |                                              |                                                          | 言語 日本語 🗸                                                                                                    | ]                                                                     |                                                                                                    |                  |
| SIEPLI ほろジャーナルを除す<br>Pipus FAX ト・のソンクはなりきだが<br>Pipus FAX ト・のソンクはなりきだが<br>Pipus FAX ト・のソンクはなりきだが<br>Pipus FAX ト・のソンクはなりきだが<br>Pipus FAX ト・のソンクはなりきだか。<br>Coll マンパッチストを思る<br>Well Sil Loadの/11890-0182-0187<br>Well Sil Loadの/11890-0182-0187<br>Sil Loado/11890-0182-0187<br>Sil Loado/11890-0187<br>Sil Loado/11890-0187<br>Sil Loado/118                                                                                                    | 文献を入手す                                                                                                    | る アドバンス検索                                                                                                    | 索 レファレンス                                                                                                    | ス お間                                                                                                    | 肌合われ                                         | t                                                        |                                                                                                    | -                                                                     |                                                                                                    |                  |
| Duprative Constraints<br>Duprative Constraints<br>Duprative Constrain                                                                                                    | 「STEP1] 靈子的                                                                                                    | ジャーナルを探す                                                                                                    |                                                                                                    |                                                                                                    |                                              |                                                          |                                                                                                    |                                                                       |                                                                                                    |                  |
| Jurya ZA, USA JURA DE STANDARD STANDARD ST                                                                                                    |                                                                                                    |                                                                                                    |                                                                                                    |                                                                                                    |                                              |                                                          |                                                                                                    |                                                                       |                                                                                                    |                  |
| Sul CTU/F424583  Mellis LICENFT ALS - SUL SUBJECT ALS - SUL SUBJECT ALS - SUL SUL SUBJECT ALS - SUL SUL SUBJECT ALS - SUL SUL SUBJECT ALS - SUL SUL SUBJECT ALS - SUL SUL SUBJECT ALS - SUL SUL SUBJECT ALS - SUL SUL SUL SUL SUL SUL SUL SUL SUL SUL                                                                                                    | *フルテキスト<br>「DOIで検索す                                                                                                    | <ul> <li>(電子ジャーナル)がない場合</li> <li>る」のリンクが表示されている</li> </ul>                                                                                                    | は蔵書検索(OPAC)で冊子の<br>場合は リンク先にて無料論S                                                                                                    | の所蔵を確認してく<br>文としてフルテキス                                                                                                    | ださい。<br>トを閲覧て                                | きる可能性があり                                                 | ます。                                                                                                    |                                                                       |                                                                                                    |                  |
| Weblin Line State Line State Line St                                                                                                    | DOIでフルテキスト                                                                                                    | を目ろ                                                                                                    |                                                                                                    |                                                                                                    |                                              |                                                          |                                                                                                    |                                                                       |                                                                                                    |                  |
| Duitweb2の展子交配と一系一に形成している優大的なコードです。<br>開始集曲は繊維出版社サイト・リンクされており、新44人開始に厳わらす表示されます。<br>「日本日の日本日本の「金」<br>「日本日の日本日本の「金」<br>「日本日本の日本日本の「金」<br>「日本日本の日本日本の「金」<br>「日本日本の日本日本の「金」<br>「日本日本の日本日本の「金」<br>「日本日本の日本日本の「金」<br>「日本日本の日本日本の「金」<br>「日本日本の日本日本の日本の日本の日本の日本の日本の日本の日本の日本の日本の日本の                                                                                                    | 検索語: 10.1038/54                                                                                                    | 1589-018-0223-0                                                                                                    | 60                                                                                                    |                                                                                                    |                                              |                                                          |                                                                                                    |                                                                       |                                                                                                    |                  |
| 本装備出資業出版社サイトヘリンク2rtt280、毎年時期41に限わらすままます。   STEP21 学内市活動植を採   STEP21 学内市活動植を採   STEP21 学内市活動植を採   STEP21 #12日満代(LL)を申し込む   STEP31 #12日満代(LL)を申し込む   STEP32 #12日満代(LL)を申し込む   STEP32 #12日満代(LL)を申し込む   STEP32 #12日満代(LL)を申し法は   STEP32 #12日満代(LL)を申し法は   STEP32 #12日満代(LL)を申し法は   STEP32 #12日満代(LL)を申し法は   STEP32 #12日満代(LL)   STEP32 #12日満代(LL)   STEP32 #12日満代(LL)   STEP32 #12日前代(LL)   STEP32 #12日前代(LL)   STEP32 #12日前代(LL)   STEP32 #12日前代(LL)   STEP32 #12日前代(LL)   STEP32 #12日前代(LL)   STEP32 #12日前代(LL)   STEP32 #12日前代(LL)   STEP32 #12日前代(LL)   STEP32 #12日前代(LL)   STEP32 #12日前代(LL)   STEP32 #12日前代(LL)   STEP32 #12日前代(L)   STEP32 #12日前代(LL)   STEP32 #12日前代(LL)   STEP32 #12日前代(LL)   STEP32 #12日前代(L)   STEP32 #12日前代(L)   STEP32 #12日前代(L)   STEP32 #12日前代(L)   STEP32 #12日前代(L)   STEP32 #12日前代(L)  <                                                                                                    | DOI(tweb FO)                                                                                                    |                                                                                                    | る恒久的なコードです。                                                                                                    |                                                                                                    |                                              |                                                          |                                                                                                    |                                                                       |                                                                                                    |                  |
| STEP2] 学校的設備社会保護       ②「相互貸借 ILL を申し込む」<br>をクリック         STEP3] 相互保護(LL)を申し込む         STEP3] 相互保護(LL)を申し込む         STEP3] 相互保護(LL)を申し込む         STEP3] 相互保護(LL)を申し込む         STEP3] 相互保護(LL)を申し込む         STEP3] 相互保護(LL)を申し込む         STEP3] 相互保護(LL)を申し込む         STEP3] 相互保護(LL)を申し込む         STEP3] 相互保護(LL)を申し込む         STEP3] 相互保護(LL)を申し込む         STEP3] 相互保護(LL)を申し込む         STEP3] 相互保護(LL)を申し込む         STEP3] 相互保護(LL)を申し込む         STEP3] 相互保護(LL)を申し込む         STEP3         STEP3                                                                                                    | 検索結果は通常                                                                                                    | 出版社サイトヘリンクされてお                                                                                                    | り、有料/無料に関わらず表示                                                                                                    | 示されます。                                                                                                    |                                              |                                                          |                                                                                                    |                                                                       |                                                                                                    |                  |
| STEP2] #日白目目 #12433<br>#日本日にませんとの<br>STEP2] 相日発信(LL)を申し込む」<br>をクリック<br>STEP2] 相日発信(LL)を申し込む」<br>をクリック<br>STEP2] 相日発信(LL)を申し込む」<br>をクリック<br>STEP2] 相日発信(LL)を申し込む」<br>*日本日日間目(LL)を申し込む」<br>をクリック<br>STEP2] 相日発信(LL)を申し込む」<br>*日本日日間目(LL)を申し込む」<br>をクリック<br>STEP2] 相日発信(LL)を申し込む」<br>*日日間目(LL)を申し込む」<br>をクリック<br>STEP2] 相日発信(LL)を申し込む」<br>*日日間目(LL)を申し込む」<br>*日日間目(LL)を申し込む]<br>*日日間目(LL)を申し込む]<br>*日日間目(LL)を申し込む]<br>*日日間(LL)を申し込む]<br>*日日間目(LL)を申し込む]<br>*日日間(LL)を申し込む]<br>*日日間(LL)を申し込む]<br>*日日間(LL)を申し込む]<br>*日日間目(LL)を申し込む]<br>*日日間(LL)を申し込む]<br>*日日間(LL)を申ししむ]<br>*日日間(LL)を申ししむ]<br>*日日間(LL)<br>*日日間(LL)を申ししむ]<br>*日日間(LL)を申ししむ]<br>*日日間(LL)を申ししむ]<br>*日日間(LL)<br>*日日間(LL)を申ししむ]<br>*日日間(LL)<br>*日日間(LL)<br>*日日間(L                                                                                                    | Cettool Witha                                                                                                    | はおきまたした。                                                                                                    |                                                                                                    | ,                                                                                                    |                                              |                                                          |                                                                                                    |                                                                       |                                                                                                    |                  |
| #正常は大変産生素に大変産生素に大変素に大変産生素に大変産生素に大変産生素に大変産生素に大変産生素に大変産生素に大変産生素に大変産生素に大変産生素に大変産生素に大変産生素に大変産生素に大変産生素に大変産生素に大変産生素に大変産生素に大変産生素に大変産生素に大変産生素に大変産生素に大変産素に大変産素に大変産素に大変素に大変素に大変素に大変素に大変素に大変素に大変素に大変素に大変素に大変                                                                                                    | [STEP2] ¥MM                                                                                                    | 「威情報で採り                                                                                                    |                                                                                                    |                                                                                                    |                                              |                                                          | 2                                                                                                    | 「相互貸借Ⅱ                                                                | 「を申し                                                                                                    | 込む工              |
|                                                                                                    | 東京薬科大学蔵書検                                                                                                    | <u>索(OPAC)</u> で所蔵を確認 😡                                                                                                    |                                                                                                    |                                                                                                    |                                              |                                                          | -                                                                                                    |                                                                       |                                                                                                    |                  |
| CIEP2) 相互相低(LL)を申し込む     CIEP2(LL)を申し込みます     PREがく相互異常(LL)を申し込みます     PREがく相互異常(LL)を申し込みます     PREがく相互異なのに、たちのなります     PREがく相互異なのに、たちのなります     PREがものに、またのものになります     PREがられるには、相互相応にないてきたいます     PREがられるには、相互相応にないます     PREがられるには、相互相応にないます     PREがられるには、相互相応にないます     PREがられるには、相互相応にないます     PREがられるには、相互相応にないます     PREがられるには、相互相応にないます     PREがられるには、相互相応にないます     PREがられるには、相互相応応じた     PREがられるには、相互相応にないます     PREがられるには、     PREがられるには、     PREがられる     PREがられる     P                                                                                                    | 該当するデータがあ                                                                                                    | りませんでした。                                                                                                    |                                                                                                    |                                                                                                    | /                                            |                                                          | 2<br>2                                                                                                    | :クリック                                                                 |                                                                                                    |                  |
| United and the set of the set of the set                                                                                                    |                                                                                                    |                                                                                                    |                                                                                                    |                                                                                                    | -                                            |                                                          |                                                                                                    |                                                                       |                                                                                                    |                  |
| ● UBBR       ● UBBR       ● UBR       ● UBR       ● UB                                                                                                    | 「STEP3] 相互算                                                                                                    | ff<br>(ILL)を申し込む                                                                                                    |                                                                                                    |                                                                                                    |                                              |                                                          |                                                                                                    |                                                                       |                                                                                                    |                  |
| <ul> <li>*回書書</li> <li>*回書書</li> <li>*Eidel My Library CFU / is 30°C. ユーザロシ/CRO - Frieder</li> <li>*Eidel My Library CFU / is 30°C. ユーザロシ/CRO - Frieder</li> <li>*Eidel My Library CFU / is 30°C. ユーザロシ/CRO - Frieder</li> <li>*Eidel My Library CFU / is 30°C. ユーザロシ/CRO - Frieder</li> <li>*Eidel My Library CFU / is 30°C. ユーザロシ/CRO - Frieder</li> <li>*Eidel My Library CFU / is 30°C. ユーザロシ/CRO - Frieder</li> <li>*Eidel My Library CFU / is 30°C. ユーザロシ/CRO - Frieder</li> <li>*Eidel My Library CFU / is 30°C. ユーザロシ / is 30°C. A frieder</li> <li>*Eidel My Library CFU / is 30°C. A frieder</li> <li>*Eidel My Library CFU / is 30°C</li></ul>                                                                                                    | [STEP3] 相互算                                                                                                    | 賃借(ILL)を申し込む                                                                                                    |                                                                                                    |                                                                                                    |                                              |                                                          |                                                                                                    | •                                                                     |                                                                                                    |                  |
| <ul> <li>*#はAddyLubraryで行いますので、ユーザロとノスワードが必要です</li> <li>*#はAddyLubraryで行いますので、ユーザロとノスワードが必要です</li> <li>*#はAddyLubraryで行いますので、ユーザロとノスワードが必要です</li> <li>*##はMayLubraryで行いますので、ユーザロとノスワードが必要です</li> <li>*##はMayLubraryで行いますので、ユーザロとノスワードが必要です</li> <li>*####################################</li></ul>                                                                                                    | [STEP3] 相互算<br>相互貸借(ILL)を申し                                                                                                    | <b>健借(ILL)を申し込む</b><br>心む <mark>の</mark>                                                                                                    |                                                                                                    | 1                                                                                                    |                                              |                                                          |                                                                                                    |                                                                       |                                                                                                    |                  |
|                                                                                                    | [STEP3] 相互算<br>相互貸借(ILL)を申し<br>*図書館へ相互賃                                                                                                    | <b>(借(ILL)を申し込む</b><br>ル込む 😳<br>評借(ILL)を申し込みます                                                                                                    |                                                                                                    | 5                                                                                                    |                                              |                                                          |                                                                                                    |                                                                       |                                                                                                    |                  |
| <ul> <li>Statistic Raze (LL) CREEK (RT, CREEKS) (RT, CREEKS) (RT</li></ul>                                                                                                    | [STEP3] 相互算<br>相互質借(ILL)を申し<br>*図書館へ相互算<br>*申込(はMyLibra                                                                                                    | <b>2借(ILL)を申し込む</b><br>/込む<br>2番(ILL)を申し込みます<br>Inyで行いますので、ユーザID                                                                                                    | とバスワードが必要です                                                                                                    | <b>y</b>                                                                                                    |                                              |                                                          |                                                                                                    |                                                                       |                                                                                                    |                  |
|                                                                                                    | [STEP3] 相互算<br>相互算借(ILL)を申し<br>*図書館へ相互算<br>*申込はMyLibra                                                                                                    | 2 <b>借(ILL)を申し込む</b><br>バ込む @<br>2種(ILL)を申し込みます<br>Inyで行いますので、ユーザID                                                                                                    | とバスワードが必要です                                                                                                    | 5                                                                                                    |                                              |                                                          |                                                                                                    |                                                                       |                                                                                                    |                  |
|                                                                                                    | 【STEP3】相互質<br>相互質価(ILL)を申し<br>*回書館へ相互覧<br>*申込はMyLibra                                                                                                    | を <mark>借(ILL)を申し込む</mark><br>バ込む<br>電信(ILL)を申し込みます<br>Inyで行いますので、ユーザID                                                                                                    | とバスワードが必要です                                                                                                    |                                                                                                    | 3百                                           | 変 ID 連地                                                  | <sup>€</sup> Shibbol                                                                                                    | oth 認証面配                                                              | ም.ም. ID/P\                                                                                               | N を 入            |
|                                                                                                    | [STEP3] 相互算<br>相互實備(ILL) を申し<br>*回書館へ相互買<br>*申込はMyLibra                                                                                                    | 経 <b>借(ILL)を申し込む</b><br>い込む ②<br>総借(ILL)を申し込みます<br>Iryで行いますので、ユーザID                                                                                                    | とバスワードが必要です                                                                                                    | BH大学<br>Dolethar                                                                                                    | ③東                                           | 葉ID連携                                                    | € Shibbol                                                                                                    | eth 認証画面                                                              | ۵. TC ID/P۱                                                                                              | Nを入              |
| <ul> <li></li></ul>                                                                                                    | 「STEP3]相互詳<br>相互賃借(ILL)を申(<br>*回書館へ相互録<br>*申込はMyLibra                                                                                                    | <b>3借(ILL)を申し込む</b><br>い込む ②<br>著借(ILL)を申し込みます<br>aryで行いますので、ユーザID                                                                                                    | とバスワードが必要です<br>                                                                                                    | BATT                                                                                                    | ③東<br>する                                     | 薬 ID 連携<br>と ILL 依                                       | も<br>見<br>転<br>画<br>面<br>が                                                                                                    | eth 認証画面<br>立ち上がり                                                     | 面で ID/P\<br>ます                                                                                           | Nを入              |
| NODE=BLICHU, NEEde (LL) (新EH) (NT, (MEH)STL, CENETARIUM VEC)       Note: Status of State (Status of State (Status of Status of Status of Status of State (Status of State (State (Status of State (Status of State (Status of State (Status of State (Status of State (State (Status of State (State (Status of State (State (Status of State (State (Status of State (State (Status of State (State (S                                                                                                    | [51EP3] 相互算<br>相互算信(111) を申(<br>*回書館へ相互算<br>*申込(はMyLibra                                                                                                    | 2借(ILL)を申し込む<br>バ込む ②<br>習信(ILL)を申し込みます<br>aryで行いますので、ユーザID                                                                                                    | とパスワードが必要です<br>                                                                                                    | 朝大学<br>bodethäa                                                                                                    | ③東<br>する                                     | 薬 ID 連携<br>と ILL 依                                       | § Shibbol<br>頼画面が                                                                                                    | eth 認証画面<br>立ち上がりる                                                    | 面で ID/P\<br>ます                                                                                           | Nを入              |
| <ul> <li>&lt;<p>         (くさい)         P1 Neticity 7 25m (2010) T1 (1010) 25m (2010) 25m (2010)</p></li></ul>                                                                                                    | STEP3] 相互算<br>相互算信(LLL) を申(<br>・回書館へ相互算<br>・申込(はMyLibre                                                                                                    | 3倍(ILL)を申し込む<br>込む ②<br>報信(IL)を申し込みます<br>ますでで、ユーザID                                                                                                    | とパスワードが必要です<br>                                                                                                    |                                                                                                    | ③東<br>する                                     | 薬 ID 連携<br>と ILL 依                                       | ち<br>い<br>り<br>見<br>画<br>面<br>が                                                                                                    | eth 認証画面<br>立ち上がりる                                                    | 面で ID/P\<br>ます                                                                                           | Nを入              |
| <ul> <li>P*1 Hastad#t Zime#ta/Lab </li> <li>P*1 Hastad#t Zime#ta/Lab </li> <li>P*1</li></ul>                                                                                                    | STEP3] 相互算<br>相互算信(LLL) を申し<br>*回書館へ相互直<br>*申込はMyLibra                                                                                                    | 3借(ILL)を申し込む<br>込む ②<br>発信(ILL)を申し込みます<br>ayで行いますので、ユーザID                                                                                                    | とパスワードが必要です<br>第4回答Solio<br>111<br>111<br>111<br>111<br>111<br>111<br>111<br>1                                                                                                    |                                                                                                    | ③東<br>する                                     | 薬 ID 連携<br>と ILL 依                                       | §Shibbol<br>頼画面が                                                                                                    | eth 認証画面<br>立ち上がりま                                                    | 面で ID/P\<br>ます                                                                                           | Nを入              |
| <ul> <li>D. 100-2007 (100-1) 基本100-2007 で、基本の考慮は2素の作品が2素度は10年、作時は、</li></ul>                                                                                                    | (51EP3)相互手<br>相互貸借(111)を中し<br>*回書館へ相互(<br>*申込(はMyLibra<br>*申込(はMyLibra<br>*申込(はMyLibra)                                                                                                    | 3倍(ILL)を申し込む<br>いない ②<br>電信(ILL)を申し込みます<br>ます(ILL)を申し込みます<br>コップ行いますので、ユーザID<br>コップ行いますので、ユーザID                                                                                                    | とノ(スワードが必要です)<br>・・・・・・・・・・・・・・・・・・・・・・・・・・・・・・・・・・・・                                                                                                    |                                                                                                    | ③東<br>する                                     | 薬 ID 連携<br>と ILL 依                                       | §Shibbol<br>頼画面が                                                                                                    | eth 認証画面<br>立ち上がりる                                                    | 面で ID/P\<br>ます                                                                                           | Nを入              |
| <ul> <li>#E#S(S2H)</li> <li>#OTH/SERBOJE.FS/C2EJRBIAJULT(SET),</li> <li>#EMERGOJE.FS/C2EJRBIAJULT(SET),</li> <li>#EMERGOJE.FS/C2</li></ul>                                                                                                    | (S1EP3] 相互詳     相互貸借(1LL) を申し     「空書館へ相互     *中込はMyLibra     *中込はMyLibra     *中込はMyLibra     *の目前に対し、相互     *の目前に対し、相互     *の目前     *の目前     *の目前に対し、相互     *の目前     *の目前に対し、相互     *の目前に対し、相互     *の目前に対し、相互     *の目前に対し、相互     *の目前に対し、相互     *の目前に対し、相互     *の目前に対し、相互     *の目前に対し、相互     *の目前に対し、相互     *の目前に対し、相互     *の目前に対し、相互     *の目前に対し、相互     *の目前に対し、相互     *の目前に対し、相互     *の目前に対し     *の目前に対し     *の目前に対し     *の目前に対     *の目前に対し     *の目前に対し     *の目前に対し     *の目前に対し     *の目前に対     *の目前に対し     *の目前に対し     *の目前に対し     *の目前     *の目前     *の目前     *の目前     *の目前     *の目前     *の目前     *の目前     *の目前     *の目前     *の目前                                                                                                    | 3倍(ILL)を申し込む<br>いえむ ②<br>電信(ILL)を申し込みます<br>aryで行いますので、ユーザID 第章 (ILL) 応知を行います、応知を行う知い 第章 (ILL) 応知を行います、応知を行う知い                                                                                                    | とバスワードが必要です<br>・ ローロン・・・・・・・・・・・・・・・・・・・・・・・・・・・・・・・・・・                                                                                                    |                                                                                                    | ③東<br>する                                     | 薬 ID 連携<br>と ILL 依                                       | §Shibbol<br>頼画面が                                                                                                    | eth 認証画面<br>立ち上がりま                                                    | 面で ID/P\<br>ます                                                                                           | Nを入              |
| (1) * 124 * 12 * 122 * 122                                                                                                    | (STEP3] 相互算<br>相互算信(LL) を申(<br>· 四書館へ相互)<br>·申込(はMyLibre<br>· 申込(はMyLibre<br>· 回書館へ相互)<br>· (STE)<br>· (STE)<br>· (S                                                                                                    | 3(借(ILL)を申し込む<br>い込む ②<br>電信(ILL)を申し込みます<br>aryで行いますので、ユーザID 第書 (ILL) 信頼を行います、信頼を行う新い 第日、日気になってそれぞれ言なりますが、の<br>事ー、) 影響が必明って、意味の含め違い<br>取ったないないため」                                                                                                    | とパスワードが必要です<br>第日辺後500<br>日本の1000000000000000000000000000000000000                                                                                                    |                                                                                                    | ③東<br>する<br><i>デ</i>                         | 葉 ID 連携<br>と ILL 依                                       | § Shibbol<br>頼画面が<br>の文献情報                                                                                                    | eth 認証画面<br>立ち上がりま                                                    | 面で ID/P\<br>ます                                                                                           | Nを入              |
| (市場:: %TURN # Querya # Contracts         ()         ()         ()                                                                                                    | (S1EP3) 相互算<br>相互算信(LL) を申し<br>* 図書館へ相互<br>*申込(はMyLibre<br>・申込(はMyLibre<br>の) 100-2007 (c)<br>ド約(1)(Mest Sust<br>を取るく言い、<br>*の) 100-2007 (c)<br>ド約(1)(Mest Sust<br>を取る(言い、<br>*の) 100-2007 (c)<br>*の) 100-2007 (c)<br>*00-2007 (c)<br>*00-2007 (c)<br>*00-20                                                                                                    | 3倍(ILL)を申し込む<br>込む ②<br>建価(IL)を申し込みます<br>aryで行いますので、ユーザID<br>こので行いますので、ユーザID<br>こので行いますので、ユーザID<br>こので行いますので、ユーザID<br>こので行いますので、ユーザID<br>こので行いますのので、このですの、<br>こので行いますので、コーザID<br>こので行いますので、コーザID<br>こので行いますのでのでのでのでのでのでのでのでのでのでのでのでのでのでのでのでのでのでので                                                                                                    | とバスワードが必要です<br>() () () () () () () () () () () () () (                                                                                                    |                                                                                                    | ③東<br>する<br><i>デ</i> ー                       | 葉 ID 連携<br>と ILL 依<br>タペース                               | も<br>気<br>新<br>画<br>面<br>が<br>の<br>文<br>献<br>情<br>報<br>し<br>て<br>利<br>用<br>コ<br>た<br>、                                                                                                    | eth 認証画面<br>立ち上がりま<br>をそのまま<br>できるので、                                 | 面で ID/P\<br>ます                                                                                           | Wを入              |
|                                                                                                    | (G1EP3] 相互算<br>相互算信(11) を申し<br>*回書館へ相互<br>*回書館へ相互<br>*申込(はMyLibre<br>*申込(はMyLibre<br>の日。単に対し、相互<br>くえない、<br>声号 料価は結果する<br>ロー、500~200号 (2)<br>と対力//Reves but<br>を見るい、<br>************************************                                                                                                    | 2倍(ILL)を申し込む<br>し込む ②<br>発信(ILL)を申し込みます<br>発信(ILL)を申し込みます<br>取って行いますので、ユーザID<br>「直などによってそれぞれ買いのます。<br>面子・」 配合地の内へて、温暖の場合に並<br>Sala とない行いにできい、<br>からのとか。                                                                                                    | とパスワードが必要です<br>あったのまた。<br>たいで、<br>この単語で作者していて、<br>かでさして体系の生命実験、また20~50<br>ないのようの。                                                                                                    |                                                                                                    | ③東<br>する<br>デー<br>甲辺                         | 葉 ID 連携<br>と ILL 依<br>-タペース<br>みの情報                      | ち<br>転<br>動<br>動<br>動<br>か<br>の<br>文<br>献<br>情<br>報<br>し<br>て<br>利<br>用<br>コ<br>が                                                                                                    | eth 認証画面<br>立ち上がりま<br>をそのまま<br>できるので、                                 | 面で ID/P\<br>ます                                                                                           | Wを入              |
| <ul> <li>第1:129:40年 0.6月</li> <li>第2:129:0548年3</li> <li>CB# \$482 CM6</li> <li>CB# \$482 CM6</li> <li< td=""><td>(51EP3) 相互手<br/>相互貸信(LL) を申し<br/>(四書館へ相互)<br/>(中以(は外以)Dr<br/>(大ない、<br/>市) 料約に加まする。<br/>ロ : 100-200門 (2)<br/>ド 計切(/News but<br/>を可いた)を取り、<br/>(ののでいた)をのうち。<br/>(1) (1) (1) (1) (1) (1) (1) (1) (1)</td><td>2倍(ILL)を申し込む<br/>込む ②<br/>発信(ILL)を申し込みます<br/>非で行いますので、ユーザID<br/>単体(ILL) 信頼を行います、信頼を行うまい。<br/>● 間以とになっても行われ自知を示しま<br/>いたいとないまでしたわれ」<br/>が知ったらいわれて、意味を行うまい。<br/>2056と29<br/>そでなまえの研究者</td><td>とパスワードが必要です<br/>第20道気が<br/>でする<br/>には、単正で作用してい。<br/>やすっ<br/>このは、単正で作用してい。<br/>やすっ<br/>このは、単正で作用してい。<br/>やすっ<br/>このは、単正で作用してい。<br/>やすっ<br/>このでする<br/>でする<br/>でする<br/>でする<br/>でする<br/>でする<br/>でする<br/>でする</td><td>RRAXY<br/>bodethalar</td><td>③東<br/>する<br/>デ・<br/>申辺</td><td>葉 ID 連携<br/>と ILL 依<br/>-タペース<br/>シみの情報<br/>転<br/>す</td><td></td><td>eth 認証画面<br/>立ち上がり<br/>をそのまま<br/>できるので、<br/>当けて</td><td>םרי ID/P\<br/>ג ס</td><td>Wを入</td></li<></ul>                                                                                                    | (51EP3) 相互手<br>相互貸信(LL) を申し<br>(四書館へ相互)<br>(中以(は外以)Dr<br>(大ない、<br>市) 料約に加まする。<br>ロ : 100-200門 (2)<br>ド 計切(/News but<br>を可いた)を取り、<br>(ののでいた)をのうち。<br>(1) (1) (1) (1) (1) (1) (1) (1) (1)                                                                                                    | 2倍(ILL)を申し込む<br>込む ②<br>発信(ILL)を申し込みます<br>非で行いますので、ユーザID<br>単体(ILL) 信頼を行います、信頼を行うまい。<br>● 間以とになっても行われ自知を示しま<br>いたいとないまでしたわれ」<br>が知ったらいわれて、意味を行うまい。<br>2056と29<br>そでなまえの研究者                                                                                                    | とパスワードが必要です<br>第20道気が<br>でする<br>には、単正で作用してい。<br>やすっ<br>このは、単正で作用してい。<br>やすっ<br>このは、単正で作用してい。<br>やすっ<br>このは、単正で作用してい。<br>やすっ<br>このでする<br>でする<br>でする<br>でする<br>でする<br>でする<br>でする<br>でする                                                                                                    | RRAXY<br>bodethalar                                                                                                    | ③東<br>する<br>デ・<br>申辺                         | 葉 ID 連携<br>と ILL 依<br>-タペース<br>シみの情報<br>転<br>す           |                                                                                                    | eth 認証画面<br>立ち上がり<br>をそのまま<br>できるので、<br>当けて                           | םרי ID/P\<br>ג ס                                                                                         | Wを入              |
| (4) (第) 「日本代報生でる<br>C第) ● 特報任で第4 * 101 Exolst/05F→720 #<br>SSENISST : 5555-456<br># 101 * 555-555 *<br># 101 * 5555-555 *<br># 101 * 5555 *<br># 101 * 5555 *<br># 101 * 5555 *<br># 101 * 5555 *<br># 101 *<br>* 101 *<br>* 101 *                                                                                                    | (S1EP3] 相互算<br>相互算信(LL) を申し<br>・図書館へ相互。<br>・申込はMyLibn<br>・申込はMyLibn                                                                                                    | 2倍(ILL)を申し込む<br>し込む ②<br>電信(ILL)を申し込みます<br>すべて行いますので、ユーザID<br>すべて行いますので、ユーザID<br>単位(ILL)を申し込みます<br>はないたって、日本のものます。<br>のによって、日本のものます。<br>のによって、日本のものます。<br>ないたいたって、日本のものます。<br>ないたいたって、日本のものます。<br>ないたいたって、日本のものます。<br>ないたいたって、日本のものます。<br>ないたいたって、日本のものます。<br>ないたいたって、日本のものます。<br>ないたいたって、日本のものます。<br>ないたいたって、日本のものます。<br>ないたいたって、日本のものます。<br>ないたいたいたいたいたいたいたい。<br>ないたいたいたいたいたいたいたいたいたい。<br>ないたいたいたいたいたいたいたいたいたいたいたいたいたいたいたいたいたいたいた                                                                                                    | とノ(スワードが必要です)<br>・ (スワードが必要です)<br>・ (スワード)<br>・ (スワード)<br>・ (スワー)<br>・ (スワー)<br>・ (スワー) | RRI大学<br>bholetraliar                                                                                                    | ③東<br>する<br>デ<br>申辺                          | 葉 ID 連携<br>と ILL 依<br>-タペース<br>みの情報<br>文献情報<br>とて        | ま<br>気<br>動<br>面<br>か<br>の<br>文<br>献<br>情報<br>し<br>て<br>利<br>町<br>で<br>す                                                                                                    | eth 認証画面<br>立ち上がりま<br>をそのまま<br>できるので、<br>当けて<br>シ                     | 面で ID/P\<br>ます                                                                                           | N を入             |
| CORP #WHE CPRIG + Not Chill Booksty 9 年-95時<br>1589//1587/ 2009/7/2<br>1580//1587/ 2009/7/2<br>1580/1587/ 2009/7/2<br>1580/1580/1587/ 2009/7/2<br>1580/1587/ 2009/7/2<br>1580/1587/ 2009/7/                                                                                                    | (STEP3] 相互算<br>相互算信(LL) を申し<br>・図書館へ相互算<br>・申込(はMyLibr)<br>・申込(はMyLibr)<br>・申込(はMyLibr)<br>・申込(はMyLibr)<br>・申込(はMyLibr)<br>・申込(はMyLibr)<br>・申込(はMyLibr)<br>・申込(はMyLibr)<br>・<br>・<br>・<br>・<br>・<br>・<br>・<br>・<br>・<br>・<br>・<br>・<br>・                                                                                                    | 3倍(ILL)を申し込む<br>い込む ②<br>電信(ILL)を申し込みます<br>な信(ILL)を申し込みます<br>はなどによってそれぞれ買いります)、<br>の目などによってそれぞれ買いります)、<br>の目などによってそれぞれ買いります)、<br>の目のになってそれぞれ買いのます)、<br>の日の日の日の日の日の日の日の日の日の日の日の日の日の日の日の日の日の日の日                                                                                                    | とバスワードが必要です<br>「「「」」<br>とは、は、「」」<br>は、は、は、は、は、、、、、、、、、、、、、、、、、、、、、、、、、、、                                                                                                    |                                                                                                    | ③東<br>する<br>デー<br>申<br>2                     | 葉 ID 連携<br>と ILL 依<br>ータベース<br>みの情報<br>文献情報<br>とて        | ま<br>気<br>動<br>動<br>動<br>動<br>か<br>が<br>し<br>て<br>利<br>町<br>で<br>す<br>し<br>て<br>利<br>町<br>の<br>、<br>、<br>、<br>、<br>、<br>、<br>、<br>、<br>、<br>、<br>、<br>、<br>、                                                                                                    | eth 認証画面<br>立ち上がりま<br>をそのまま<br>できるので、<br>当けて<br>シ                     | 面で ID/P\<br>ます                                                                                           | Wを入              |
| Starting Starting St                                                                                                    | (S1EP3] 相互算<br>相互算信(LL) を申し<br>*回書館へ相互言<br>*申込(はMyLibn<br>*申込(はMyLibn<br>*申込(はMyLibn<br>*回告報(この)<br>*日本(はMyLibn<br>*日本(はMyLibn<br>*日本(はMyLibn<br>*日本(本)<br>*日本(本)<br>*日本(+)<br>*日本(+)<br>*日本(+)<br>*日本(+)<br>*日本(+)<br>* | 3(借(ILL)を申し込む<br>込む ②<br>電信(ILL)を申し込みます<br>電信(ILL)を申し込みます<br>すって行いますので、ユーザID<br>単などによってそれぞれ買いります。<br>面などによってそれぞれ買いります。<br>の面なとなってそれぞれ買いります。<br>の面なしまってそれぞれ買いります。<br>ないますのので、温の単い<br>ないますので、ユーザID<br>の面がしまってそれぞれ買いります。<br>の面がしまってそれぞれ買いります。<br>の面がしまってそれぞれ買いります。<br>の面がしまってそれぞれ買いります。<br>の面がしまってそれぞれ買いります。<br>の面がしまってそれぞれ買いります。<br>の面がしまってそれぞれ買いります。<br>の面がしまってそれぞれ買いります。<br>の面がしまってそれぞれ買いります。<br>の面がしたいで、<br>このののでする。<br>このののので、<br>このののでする。<br>こののののでする。<br>このののでする。<br>このののので、<br>こののので、<br>こののので、<br>こののので、<br>こののので、<br>このので、<br>こののので、<br>こののので、<br>このので、<br>このので、<br>このので、<br>こののので、<br>こののので、<br>こののので、<br>こののので、<br>こののので、<br>こののので、<br>このので、<br>このので、<br>こののので、<br>こののので、<br>こののので、<br>このので、<br>こののので、<br>こののので、<br>こののので、<br>こののので、<br>こののので、<br>こののので、<br>こののので、<br>こののので、<br>こののので、<br>こののので、<br>こののので、<br>こののので、<br>こののので、<br>こののので、<br>こののので、<br>こののので、<br>こののので、<br>こののので、<br>こののので、<br>こののので、<br>こののので、<br>こののので、<br>こののので、<br>こののので、<br>こののので、<br>このので、<br>こののので、<br>このので、<br>こののので、<br>このので、<br>このので、<br>こののので、<br>このので、<br>こののので、<br>こののので、<br>このので、<br>こののので、<br>こののので、<br>こののので、<br>こののので、<br>このので、<br>こののので、<br>こののので、<br>このので、<br>このので、<br>こののので、<br>このので、<br>このので<br>このので、<br>このので、<br>このので、<br>このので<br>このので<br>このので<br>このので<br>このので<br>このので<br>このので<br>このので<br>このので<br>このので<br>このので<br>このので<br>このので<br>こののので<br>このので<br>このので<br>こ | とパスワードが必要です                                                                                                    |                                                                                                    |                                              | 葉 ID 連携<br>と ILL 依<br>ータペース<br>シみの情報と<br>とて              | も<br>使利<br>です<br>も<br>使利<br>です                                                                                                    | eth 認証画配<br>立ち上がりま<br>をそのまま<br>できるので、                                 | 面で ID/P\<br>ます                                                                                           | Nを入              |
| <pre>#2(#a) =: [#max Duming Roley:</pre>                                                                                                    | (S1EP3] 相互算<br>相互算信(LL) を申し<br>*回書館へ相互<br>*申込(はMyLibr)<br>*申込(はMyLibr)<br>*申込(はMyLibr)<br>*申込(はMyLibr)<br>*申込(はMyLibr)<br>*申込(はMyLibr)<br>*日本(は無する正<br>日、100~2007)(2)<br>*日本(100~2007)(2)<br>*日本(100~2007)(2)<br>*日本                                                                                                    | 日上した中し込む                                                                                                    | とパスワードが必要です                                                                                                    |                                                                                                    | ③東<br>する<br><i>テ</i> 申辺                      | 葉 ID 連携<br>と ILL 依<br>ータペース<br>みの情報<br>まて                | ち<br>気<br>動<br>面<br>か<br>の<br>文<br>献<br>情<br>報<br>し<br>て<br>利<br>用<br>「<br>る<br>の<br>入<br>力<br>が<br>ち<br>し<br>て<br>利<br>用<br>て<br>す                                                                                                    | eth 認証画面<br>立ち上がり<br>をそのまま<br>できるので、<br>当けて<br>シ                      | םרי ID/P\<br>די<br>די                                                                                    | Νを入              |
| ・         ・         ・         ・         ・         ・         ・         ・         ・         ・         ・         ・         ・         ・         ・         ・         ・         ・         ・         ・         ・         ・         ・         ・         ・         ・         ・         ・         ・         ・         ・         ・         ・         ・         ・         ・         ・         ・         ・         ・         ・         ・         ・         ・         ・         ・         ・         ・         ・         ・         ・         ・         ・         ・         ・         ・         ・         ・         ・         ・         ・         ・         ・         ・         ・         ・         ・         ・         ・         ・         ・         ・         ・         ・         ・         ・         ・         ・         ・         ・         ・         ・         ・         ・         ・         ・         ・         ・         ・         ・         ・         ・         ・         ・         ・         ・         ・         ・         ・         ・         ・         ・         ・          ・         ・         ・                                                                                                    | (ご日子3)相互等           相互貸信(111)を申礼           *回書館へ相互:           *回書館へ相互:           *申込(はMyLibr:           *申込(はMyLibr:           (ことのとの目の)           *申込(はMyLibr:           *回書館へ相互:           *申込(はMyLibr:           *回告:           *申込(はMyLibr:           *回告:           *日:           *日:                                                                                                    |                                                                                                    | とノ(スワードが必要です)<br>・ (1) (スワードが必要です)<br>・ (1) (1) (1) (1) (1) (1) (1) (1) (1) (1)                                                                                                    |                                                                                                    |                                              | 葉 ID 連携<br>と ILL 依<br>ータペースと<br>シみの情報情報<br>とて            | ま<br>Shibbol<br>頼画面が<br>の文献情報<br>として利用す<br>私の入力が発<br>も便利です                                                                                                    | eth 認証画面<br>立ち上がりま<br>をそのまま<br>できるので、<br>当けて<br>シ                     | 面で ID/P\<br>ます                                                                                           | N を入             |
| Apple: AAAGC           Biller 1002           Automatical States           Automatical States <td< td=""><td>(ご日子3)相互等           相互貸借(1LL)を申し           *回書館へ相互;           *申込はMyLibn           *申込はMyLibn           *申込はMyLibn           *申込はMyLibn           *申込はMyLibn           *申込はMyLibn           *日           *日           *</td><td>3(借(ILL)を申し込む<br/>込む ②<br/>電信(ILL)を申し込みます<br/>電信(ILL)を申し込みます<br/>ます。「ここので、ユーザID<br/>には、信知を行います。ので、ユーザID<br/>には、信知を行います。ので、ユーザID<br/>には、信知を行います。のですが、の<br/>電気とにしたってそれてい事なのすが、の<br/>です。またのですが、の<br/>ない、このやのですが、の<br/>ない、このやのです。<br/>ない、このやので、<br/>ない、このやので、<br/>ない、こので、<br/>ない、このやので、<br/>ない、このやので、<br/>ない、このやので、<br/>ない、このやので、<br/>ない、<br/>ない、このやので、<br/>ない、<br/>ない、<br/>ない、<br/>ない、<br/>ない、<br/>ない、<br/>ない、<br/>ない</td><td>とノ(スワードが必要です<br/>・ (スワードが必要です<br/>・ (スワードが)<br/>・ (スワードが)<br/>・ (スワードが)<br/>・ (スワードが)<br/>・ (スワード)<br/>・ (スワードが)<br/>・ (スワード)<br/>・ (スワード)<br/>・ (スロード)<br/>・ (スロード)<br/>・ (スロード)<br/>・ (スロード)<br/>・ (スロード)<br/>・ (スロード)<br/>・ (スロード)<br/>・ (スロード)<br/>・ (スロード)<br/>・ (スロード)<br/>・ (スロード)<br/>・ (スロード)<br/>・ (スロード)<br/>・ (スロー)<br/>・ (スロー)<br/>・ (</td><td>REALXY<br/>hodestrater<br/>Trock<br/>Trock<br/>Tr</td><td>③東<br/>する<br/>デ<sup>ー</sup></td><td>葉 ID 連携<br/>と ILL 依<br/>-タペース<br/>みの情報<br/>文献情報<br/>とて</td><td>§ Shibbol<br/>頼画面が<br/>の文献情報<br/>として利用す<br/>るの入力が行</td><td>eth 認証画面<br/>立ち上がりま<br/>をそのまま<br/>できるので、<br/>当けて<br/>2</td><td>面で ID/P\<br/>ます</td><td>N を入</td></td<> | (ご日子3)相互等           相互貸借(1LL)を申し           *回書館へ相互;           *申込はMyLibn           *申込はMyLibn           *申込はMyLibn           *申込はMyLibn           *申込はMyLibn           *申込はMyLibn           *日           *日           *                                                                                                    | 3(借(ILL)を申し込む<br>込む ②<br>電信(ILL)を申し込みます<br>電信(ILL)を申し込みます<br>ます。「ここので、ユーザID<br>には、信知を行います。ので、ユーザID<br>には、信知を行います。ので、ユーザID<br>には、信知を行います。のですが、の<br>電気とにしたってそれてい事なのすが、の<br>です。またのですが、の<br>ない、このやのですが、の<br>ない、このやのです。<br>ない、このやので、<br>ない、このやので、<br>ない、こので、<br>ない、このやので、<br>ない、このやので、<br>ない、このやので、<br>ない、このやので、<br>ない、<br>ない、このやので、<br>ない、<br>ない、<br>ない、<br>ない、<br>ない、<br>ない、<br>ない、<br>ない                                                                                                    | とノ(スワードが必要です<br>・ (スワードが必要です<br>・ (スワードが)<br>・ (スワードが)<br>・ (スワードが)<br>・ (スワードが)<br>・ (スワード)<br>・ (スワードが)<br>・ (スワード)<br>・ (スワード)<br>・ (スロード)<br>・ (スロード)<br>・ (スロード)<br>・ (スロード)<br>・ (スロード)<br>・ (スロード)<br>・ (スロード)<br>・ (スロード)<br>・ (スロード)<br>・ (スロード)<br>・ (スロード)<br>・ (スロード)<br>・ (スロード)<br>・ (スロー)<br>・ (スロー)<br>・ (                                                                                                    | REALXY<br>hodestrater<br>Trock<br>Trock<br>Tr | ③東<br>する<br>デ <sup>ー</sup>                   | 葉 ID 連携<br>と ILL 依<br>-タペース<br>みの情報<br>文献情報<br>とて        | § Shibbol<br>頼画面が<br>の文献情報<br>として利用す<br>るの入力が行                                                                                                    | eth 認証画面<br>立ち上がりま<br>をそのまま<br>できるので、<br>当けて<br>2                     | 面で ID/P\<br>ます                                                                                           | N を入             |
| King 12(0)     Autor 12(0)     Autor 1                                                                                                    | (STEP3] 相互算<br>相互算信(LL) を申し<br>・図書館へ相互算<br>・申込(はMyLibr)<br>・申込(はMyLibr)<br>・申込(はMyLibr)<br>・申込(はMyLibr)<br>・申込(はMyLibr)<br>・<br>・<br>・<br>・<br>・<br>・<br>・<br>・<br>・<br>・<br>・<br>・<br>・                                                                                                    | 3(借(ILL)を申し込む<br>込む)<br>ごの<br>電信(LL)を申し込みます<br>aryで行いますので、ユーザID<br>には、ロッドには、のまたいます。<br>このがしたまってそれぞれ事いのますが、の<br>まいとしたまってそれぞれ事いのますが、の<br>まいとしたまってそれぞれ事いのますが、の<br>まいとしたまってそれぞれ事いのますが、の<br>ないとしたまってそれぞれ事いのますが、の<br>まいとしたまってそれぞれ事いのますが、の<br>ないとしたまってそれぞれ事いのますが、の<br>こののします。<br>のなのないで、ままの考古は、<br>ではないのでいて、ままの考古は、<br>ではないのでいて、ままの考古は、<br>ではないのでいて、ままの考古は、<br>ではないのでいて、ままの考古し、<br>ではないのでいて、ままの考古し、<br>ではないのでいて、ままの考古し、<br>ではないのでいて、ままの考古し、<br>ではないのでいて、ままの考古し、<br>ないていて、ままのでは、<br>ないて、こので、またので、<br>ないていて、ままのでは、<br>ないていて、<br>ないていて、<br>ないていて、<br>ないていて、<br>ないていて、<br>ないていて、<br>ないていて、<br>ないていて、<br>ないていて、<br>ないていて、<br>ないていて、<br>ないていて、<br>ないていて、<br>ないていて、<br>ないていて、<br>ないていて、<br>ないていて、<br>ないていて、<br>ないて、<br>ないて、<br>ないて、<br>ないて、<br>ないていて、<br>ないていて、<br>ないていて、<br>ないていて、<br>ないていていて、<br>ないていて、<br>ないていていて、<br>ないていて、<br>ないていていて、<br>ないていていて、<br>ないていていて、<br>ないていていて、<br>ないていていて、<br>ないていていていて、<br>ないていていていて、<br>ないていていていていていていていていていていで、<br>ないていていていていていていていていていていていていていていていていていていて                                                                                                    | とノスワードが必要です<br>・ 、 の の の の の の の の の の の の の の の の の の                                                                                                    |                                                                                                    | ③東<br>する<br>デ <sup>デ</sup> 印<br>し            | 葉 ID 連携<br>と ILL 依<br>ータベース<br>みの情報<br>さて                | ま<br>Shibbol<br>頼画面が<br>の文献情報<br>として利用す<br>も便利です                                                                                                    | eth 認証画面<br>立ち上がりま<br>をそのまま<br>できるので、<br>当けて<br>2                     | 面で ID/P\<br>ます                                                                                           | Wを入              |
|                                                                                                    | (S1EP3] 相互算<br>相互算信(LL) を申し<br>* 図書館へ相互言<br>* 申込(はMyLibn<br>* 申込(はMyLibn<br>の<br>の<br>の<br>の<br>の<br>の<br>の<br>の<br>の<br>の<br>の<br>の<br>の                                                                                                    |                                                                                                    | とパスワードが必要です                                                                                                    |                                                                                                    | ③東<br>する<br>デ <sup></sup>                    | 葉 ID 連携<br>と ILL 依<br>ータペース<br>シネの情報<br>とて               | ま<br>Shibbol<br>頼画面が<br>の文献情報<br>として利用<br>も便利です                                                                                                    | eth 認証画面<br>立ち上がりま<br>をそのまま<br>できるので、<br>当けて<br>シ                     |                                                                                                    | N を入             |
| Anhi: 2009410<br>ハーン: 2009<br>入力時: 130-133<br>最大規模集: Hantos Victoria Bognthase: a saminal triple cond cobox, Entraez Austrication<br>本内市: 1401 de la "Turning Dropest of Calcum Assence"<br>電話アーマのアーク型後点:                                                                                                    | (SIEP3] 相互算<br>相互算信(LL) を申し<br>(図書館へ相互)<br>* 申込(はMyLibn<br>* 申込(はMyLibn<br>* 申し)<br>* 申し)                                                                                                    |                                                                                                    | とパスワードが必要です  ・ 「 ・ ・ ・ ・ ・ ・ ・ ・ ・ ・ ・ ・ ・ ・ ・ ・ ・                                                                                                    |                                                                                                    |                                              | 葉 ID 連携<br>と ILL 依<br>-タベース<br>みの情報<br>とて<br>④既に〕        | § Shibbol<br>頼面が<br>の文献情報<br><sup>の</sup> して利用<br><sup>新</sup><br>も便利です                                                                                                    | eth 認証画面<br>立ち上がり<br>をそのまま<br>できるので、<br>当けて<br>っ                      | 面で ID/P\<br>ます<br>う<br>青報を確認                                                                             | N を入<br>図し、      |
| ・ Nore     ・ 入力時、136 - 230<br>議文形成事業 - Hantos Vicuria Bosynthese: a seminal tiple cond poblox, [Engez Publikatjon: 12<br>入力時、Fetor High at "Huming Dropets of Califum France Andrea"<br>第27 - 2007 2世紀:                                                                                                    | (SIEP3]相互部<br>相互貸借(ILL)を申し<br>(ILL)を申し<br>(ILL)を申し<br>(ILL)を申し<br>(ILL)を申し<br>(ILL)を申し<br>(ILL)を申し<br>(ILL)を申し<br>(ILL)<br>(ILL)                                                                                                    |                                                                                                    | とノ(スワードが必要です<br>・ M<br>・ M                                  |                                                                                                    | ③東<br>する<br>デ <sup>ー</sup><br>ア              | 葉 ID 連携<br>と ILL 依<br>-タペース<br>みの情報<br>をて<br>④既に、<br>その  | § Shibbol<br>頼画面が<br>の文献情報<br>として利用す<br>家の入力が将<br>も便利です                                                                                                    | eth 認証画で<br>立ち上がりま<br>をそのまま<br>できるので、<br>当けて<br>う                     | 面で ID/P\<br>ます<br>青報を確認                                                                                  | N を入<br>図し、      |
| 議定院通事業 - Hartos Victoria Bosyntress: a seminar troje bond cobox, (Entraz Publike(dol 15)<br>入力市: Testoff et al "fluming Displets of Califum Frem Exeporation of Califum Arsenide"<br>第257 — 2017 — 2月前前:                                                                                                    | (5) 日子3】相互第           相互算信(1LL) 在申し           *回書館へ相互算           *申込はMyLibn           *申込はMyLibn           *100日前に対し、相互<br>(524)、           *100日前に対し、相互<br>(524)、           *100日前に対し、相互<br>(524)、           *100日前に対し、相互<br>(524)、           *100-2007[10] (525)、           *100-2007[10] (525)、           ※107」を見つうた。           ※107」を見つうた。           ※107」を見                                                                                                    |                                                                                                    | とノ(スワードが必要です<br>・ (スワードが必要です<br>・ (スワードが)<br>・ (スワードが必要です<br>・ (スワードが)<br>・ (スワードが必要です<br>・ (スワードが)<br>・ (スワードが)<br>・ (スワード)<br>・ (スワードが)<br>・ (スワードが)<br>・ (スワード)<br>・ (スワード)<br>・ (スロード)<br>・ (スロード)<br>・ (スロード)<br>・ (スロード)<br>・ (スロード)<br>・ (スロード)<br>・ (スロード)<br>・ (スロード)<br>・ (スロード)<br>・ (スロード)<br>・ (スロード)<br>・ (スロード)<br>・ (スロード)<br>・ (スロード)<br>・ (スロード)<br>・ (スロード)<br>・ (スロード)<br>・ (スロード)<br>・ (スロード)<br>・ (スロード)<br>・ (スロード)<br>・ (スロード)<br>・ (スロード)<br>・ (スロー)<br>・ (スロー)<br>・                                                                                                    |                                                                                                    | ③東<br>する<br>デ <sup>-</sup> <sup>-</sup><br>ー | 葉 ID 連携<br>と ILL 依<br>タペース<br>みの情報<br>まて<br>④既に<br>その    | § Shibbol<br>頼面が<br>の文献情報<br>して利用す<br>をしの入力です<br>入力され<br>他必要なご                                                                                                    | eth 認証画館<br>立ち上がりま<br>をそのまま<br>できるので、<br>当けて<br>く<br>ている文献情<br>項目を入力し | 面で ID/P\<br>ます<br>青報を確認<br>し申込完了                                                                         | W を入<br>図し、      |
| Athen resort is in transfer an internet an utility to a provide an utility of the provided of Utility in the Use of the anti-                                                                                                    | (STEP3] 相互算<br>相互算信(LL) を申し<br>*回書館へ相互]<br>*申込(#MyLibr)<br>*申込(#MyLibr)<br>*申込(#MyLibr)<br>*回書館へ相互]<br>*申込(#MyLibr)<br>*日本(#MyLibr)<br>*日本(                                                                                                    |                                                                                                    | とパスワードが必要です                                                                                                    |                                                                                                    | ③東<br>する<br>デ <sup>収</sup>                   | 葉 ID 連携<br>と ILL 依<br>-タペース<br>ない情報<br>とて<br>④既にこ<br>その( | ま<br>Shibbol<br>頼画面が<br>の文献情報<br>の文献情報<br>も便利です<br>入力され<br>他必要な                                                                                                    | eth 認証画面<br>立ち上がりま<br>をそのまま<br>できるので、<br>当けて<br>っ<br>ている文献情<br>項目を入力し | 面で ID/P\<br>ます<br>青報を確認<br>し申込完了                                                                         | N を入<br>図し、<br>7 |
|                                                                                                    | (51 EP3] 相互算           相互算信(11) 本申し           *回書館へ相互言           *申込(はMyLibn)           *回書館へ相互言           *申込(はMyLibn)           (1) 100-2007 (L) 100-2007 (L) 100                                                                                                    |                                                                                                    | とパスワードが必要です  ・ ・ ・ ・ ・ ・ ・ ・ ・ ・ ・ ・ ・ ・ ・ ・ ・ ・                                                                                                    |                                                                                                    |                                              | 葉 ID 連携<br>と ILL 依<br>-タの「報号<br>とて<br>④既に、<br>その         | も<br>を<br>し<br>た<br>し<br>た<br>の<br>文<br>献<br>情<br>報<br>の<br>文<br>献<br>情<br>報<br>し<br>の<br>文<br>献<br>情<br>報<br>し<br>で<br>す<br>し<br>て<br>す<br>し<br>て<br>す<br>し<br>て<br>す<br>し<br>て<br>す<br>し<br>て<br>す<br>し<br>て<br>す<br>し<br>て<br>す<br>し<br>て<br>す<br>し<br>て<br>う<br>た<br>で<br>す<br>し<br>て<br>す<br>し<br>て<br>す<br>し<br>の<br>入<br>力<br>が<br>い<br>て<br>す<br>し<br>て<br>す<br>し<br>て<br>す<br>し<br>て<br>す<br>し<br>て<br>す<br>し<br>て<br>す<br>し<br>て<br>す<br>し<br>て<br>す<br>し<br>て<br>す<br>し<br>て<br>す<br>し<br>こ<br>ち<br>れ<br>た<br>て<br>す<br>し<br>て<br>す<br>し<br>た<br>た<br>こ<br>ち<br>た<br>い<br>し<br>た<br>た<br>た<br>こ<br>ち<br>た<br>い<br>し<br>た<br>た<br>た<br>こ<br>ち<br>た<br>こ<br>ち<br>た<br>こ<br>ち<br>た<br>こ<br>ち<br>た<br>こ<br>ち<br>た<br>こ<br>ち<br>た<br>こ<br>ち<br>た<br>こ<br>ち<br>た<br>た<br>た<br>た<br>た<br>た<br>た<br>た<br>ち<br>た<br>た<br>た<br>た<br>た<br>た<br>た<br>た<br>た<br>た<br>た<br>た<br>た | eth 認証画面<br>立ち上がり<br>をそのまま<br>できるので、<br>当けて<br>っ<br>ている文献情<br>項目を入力し  | 面で ID/P\<br>ます<br>う<br>う<br>う<br>う<br>う<br>う<br>う<br>う<br>う<br>う<br>う<br>う<br>う<br>う<br>う<br>う<br>う<br>う | N を入<br>図し、<br>7 |

- ⑤ コメント欄に必要事項(教室・研究室名,カラー・モノクロ複写の希望等)を入力します。
- ⑥ 入力後、 確認 をクリック、内容を確認し問題なければ 申込 をクリックします。

⑦ 申込みの状況は MyLibrary 上で確認できます。

■受取

○文献が到着したらメールでお知らせします。

- ○教室費支払の場合はカウンター後方のキャビネットに教室・研究室ごとに入れておきますので、各自確認の上 お持ちください。(速達や海外手配、現物貸借の場合は電話等でも連絡します)
- ○私費支払の場合は、カウンターで現金で料金を支払い受け取ってください。

(16:50 までにお願いいたします)

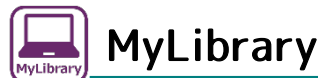

MyLibrary は、図書館を活用するためのパーソナルページです。 MyLibrary のログインには「東薬 ID 連携 Shibboleth 認証」を利用します。利用には東薬 ID が必要となります。

#### ■特徴

○MyLibrary では、貸出状況の確認、予約、購入希望図書、相互貸借(ILL)などについて一覧で表示すること ができ、購入希望図書、相互貸借(ILL)の申込みもできます。

#### ■利用方法

①図書館ホームページ( Wy Library)や蔵書検索 OPAC ( MyLibrary にアクセスします。 ②東薬 ID 連携 Shibboleth 認証のログイン画面が表示されますので東薬 ID・パスワードを入力してください。 ③MyLibrary の画面が表示されます。

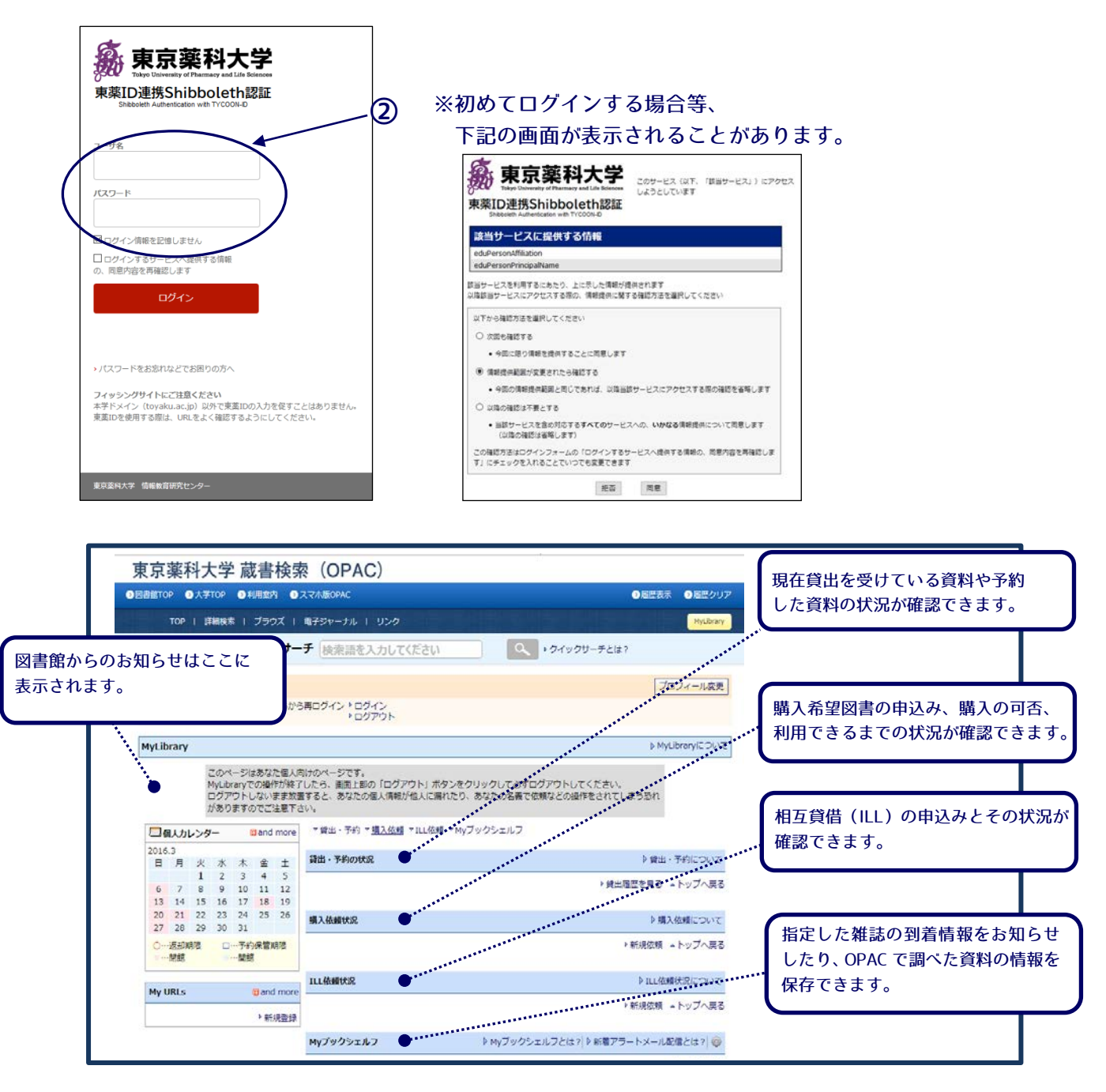

※MyLibrary についての詳細は、図書館ホームページの MyLibrary 利用ガイドをご覧ください。

# 図書館 館内案内図

#### 図書館は図書館棟の2階と3階にあり、入口は2階になります。

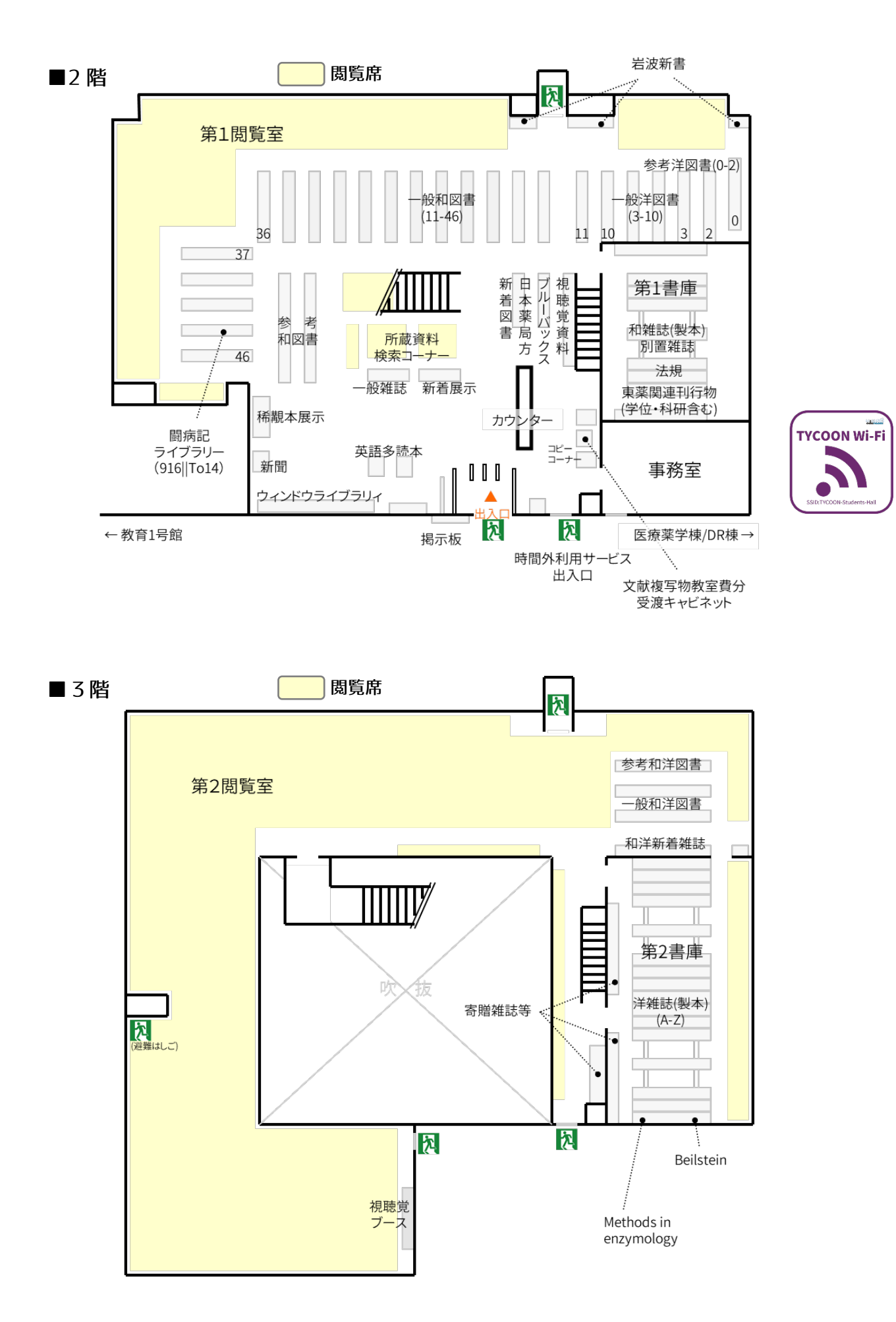

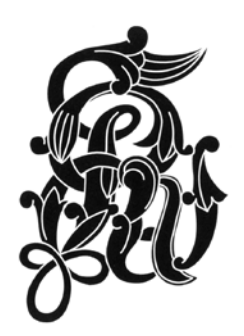

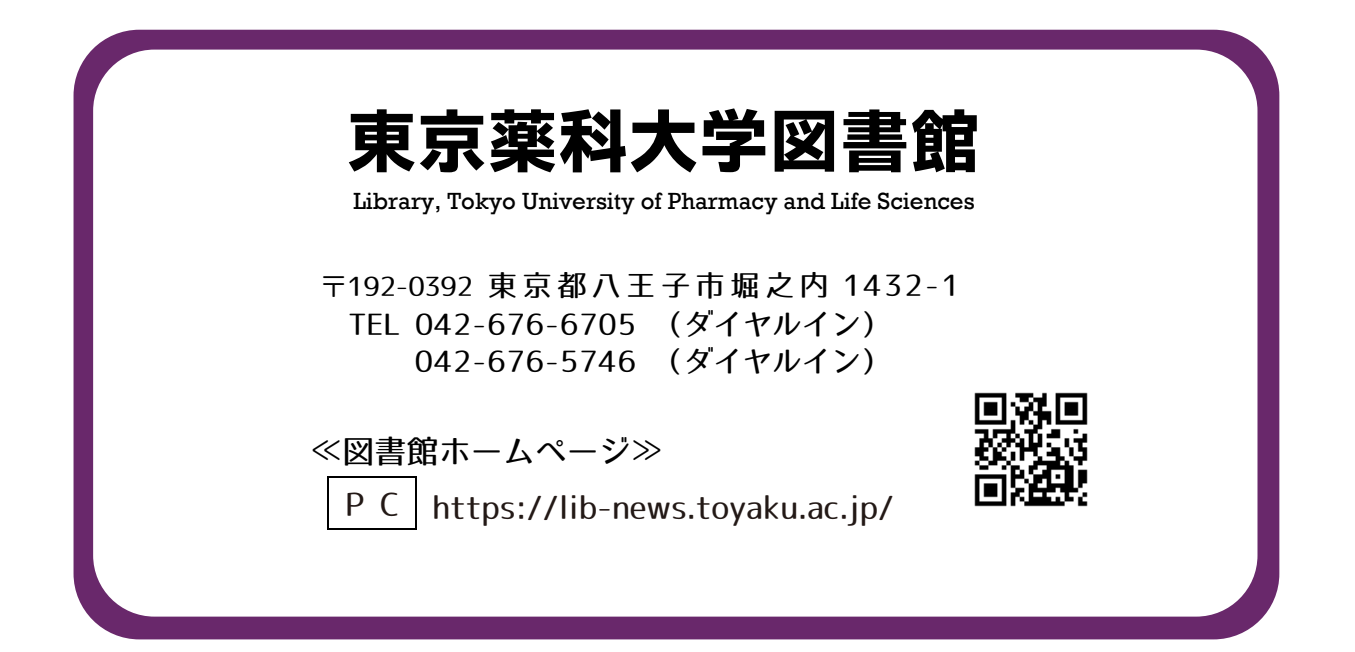

2020 年度 01 版